Bitte gehen Sie wie folgt vor, um einen **DTU Basis-Startpass** zu beantragen:

- 1. Folgen Sie dem Login zur Startpassdatenbank (*Link hinterlegen*) und wählen Sie den Landesverband aus indem ihr Verein Mitglied ist.
- 2. Sie werden aufgefordert, sich in der DTU Datenbank einmalig zu registrieren. Bitte klicken Sie dazu auf "Neu Registrieren".
- 3. Nach Ausfüllen der Eingabemaske beenden Sie bitte die Registrierung durch Anklicken des an Ihre E-Mail-Adresse gesendeten Aktivierungslinks.
- 4. Bitte geben Sie nun Ihre Log-In-Daten (Benutzer-Name und Passwort) ein, um in Ihren persönlichen Mitgliederbereich zu gelangen.
- 5. Bitte klicken Sie auf den Reiter "Personen" und vervollständigen Sie ggf. Ihre Daten unter dem Menüpunkt "Eigenes Profil" (**Pflichtfelder: Straße, PLZ, Ort, Land, Nationalität**).
- 6. Klicken Sie auf den Reiter "Pässe" und dann auf "Neuen DTU Startpass beantragen".
- 7. Wählen sie beim Feld Passart bitte "DTU Basis-Startpass" aus.
- 8. Wählen Sie dann ihren Verein aus, indem sie mind. 3 Buchstaben des Vereinsnamens eintragen und das richtige Suchergebnis Auswählen.
- 9. Setzen Sie Häkchen in den drei Checkboxen und klicken auf "Pass beantragen".
- 10. Anschließend erhalten Sie eine E-Mail mit dem Beantragungsformular und einer Schiedsvereinbarung.
- 11. Bitte drucken Sie beide Formulare aus und geben diese ausgefüllt und unterschrieben im Original bei Ihrem Verein ab. (Der Verein leitet beide Formulare im Original an den zuständigen Landesverband weiter.)

Bitte gehen Sie wie folgt vor, um einen **DTU Premium-Startpass** zu beantragen:

- 1. Folgen Sie dem Login zur Startpassdatenbank (*Link hinterlegen*) und wählen Sie den Landesverband aus indem ihr Verein Mitglied ist.
- 2. Sie werden aufgefordert, sich in der DTU Datenbank einmalig zu registrieren. Bitte klicken Sie dazu auf "Neu Registrieren".
- 3. Nach Ausfüllen der Eingabemaske beenden Sie bitte die Registrierung durch Anklicken des an Ihre E-Mail-Adresse gesendeten Aktivierungslinks.
- 4. Bitte geben Sie nun Ihre Log-In-Daten (Benutzer-Name und Passwort) ein, um in Ihren persönlichen Mitgliederbereich zu gelangen.
- Bitte klicken Sie auf den Reiter "Personen" und vervollständigen Sie ggf. Ihre Daten unter dem Menüpunkt "Eigenes Profil" (Pflichtfelder: Straße, PLZ, Ort, Land, Bankverbindung, Nationalität).
- 6. Klicken Sie auf den Reiter "Pässe" und dann auf "Neuen DTU Startpass beantragen".
- 7. Wählen sie beim Feld Passart bitte "DTU Premium-Startpass" aus.
- 8. Wählen Sie dann ihren Verein aus, indem sie mind. 3 Buchstaben des Vereinsnamens eintragen und das richtige Suchergebnis Auswählen.
- 9. Setzen Sie Häkchen in den vier Checkboxen und klicken auf "Pass beantragen".
- 10. Anschließend erhalten Sie eine E-Mail mit dem Beantragungsformular und einer Schiedsvereinbarung.
- 11. Bitte drucken Sie beide Formulare aus und senden diese ausgefüllt und unterschrieben im Original an die angegebene Adresse der DTU Geschäftsstelle.

Der DTU Startpass verlängert sich automatisch um jeweils ein weiteres Jahr, sofern er nicht schriftlich bis zum 01.12. eines Jahres gegenüber dem Verein (gilt für den DTU Basis-Startpass) oder der DTU (gilt für den DTU Premium-Startpass) gekündigt worden ist. Maßgeblich für die Fristwahrung ist der Zugang bei dem Verein (DTU Basis-Startpass) bzw. der DTU (DTU Premium-Startpass). Der Verein (DTU Basis-Startpass) bzw. die DTU (DTU Premium-Startpass) müssen die Abmeldung bis spätestens 31.12. in der Startpassdatenbank eingetragen haben! Jeder Athlet sollte selbst überprüfen, ob sich der Status seines Startpasses in "Startpassabmeldung eingegangen" geändert hat.